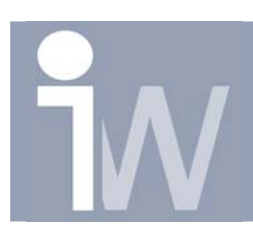

## 1. ZET FEATURES AAN OF UIT MET PARAMETERS

Het kan heel handig zijn als u bijvoorbeeld bibliotheek elementen aanmaakt, dat u bepaalde features automatisch aan of uit kan zetten naargelang uw dimensies groter of kleiner worden.

Hoe doet u dit nu juist?

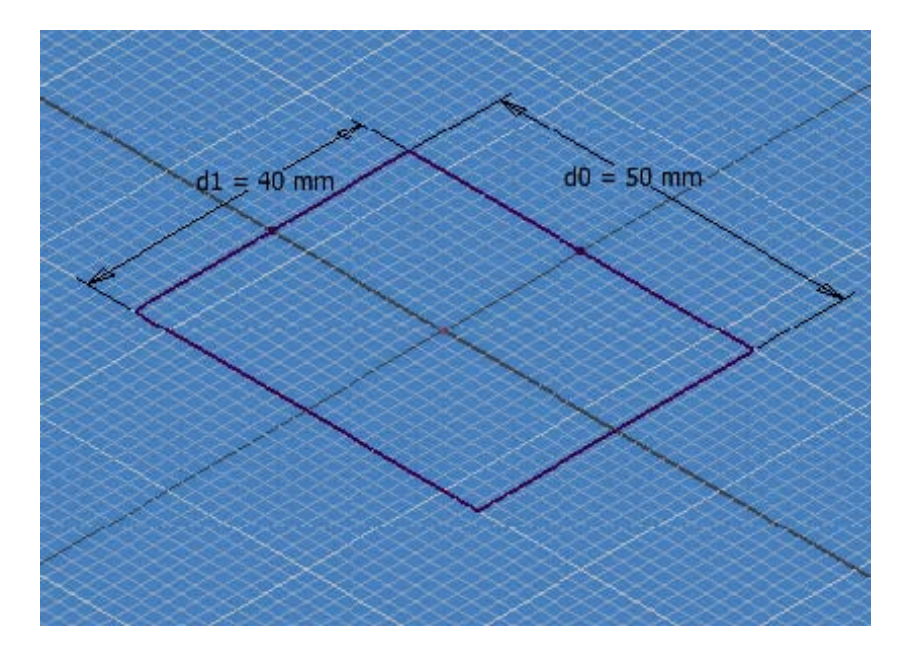

Start met een sketch die er als volgt uitziet:

Zelf vind ik het handig als u veel parametrisch wenst te werken om als dimensie stijl te kiezen voor "Expression" Dit kan je kiezen door met rechtermuisknop te klikken en te kiezen voor "Dimension Display/Expression":

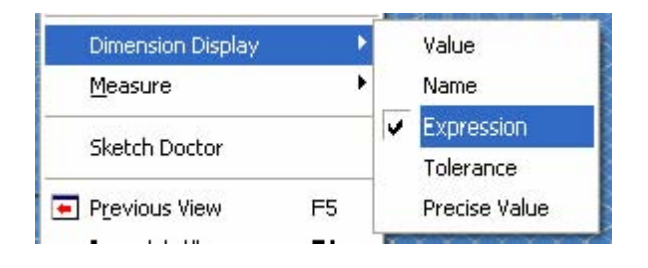

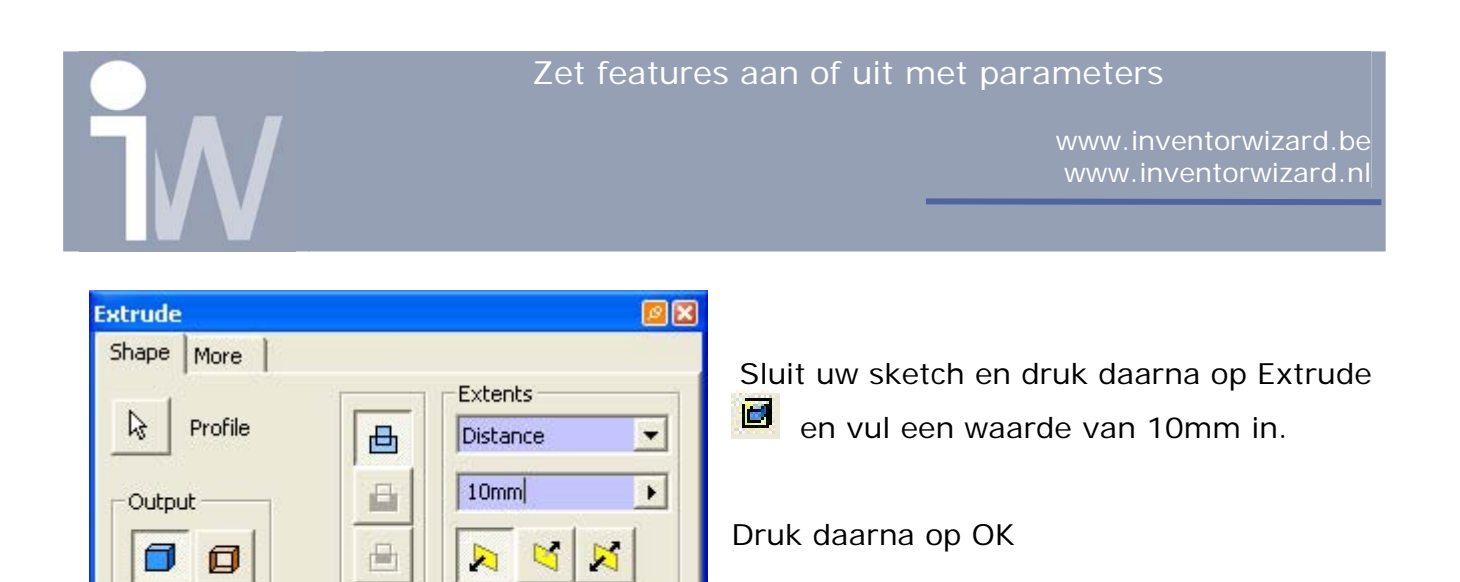

Klik nu op het hole commando Als Face kiest u voor het bovenvlak

Match shape

OK

Cancel

2

Als Reference 1 kiest u voor de linkse lijn. Voor de waarde in te vullen moet u wel nog iets extra doen:

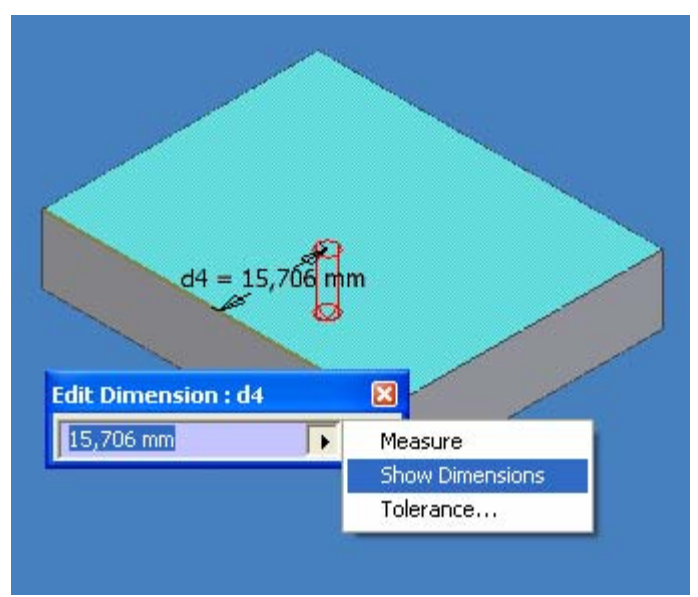

Klik op het pijltje en kies voor Show Dimensions.

Klik nu op het blokje zodanig dat je eigenlijk extrusion 1 selecteert.

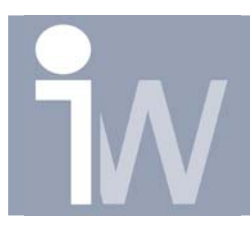

Volgende maten worden dan zichtbaar:

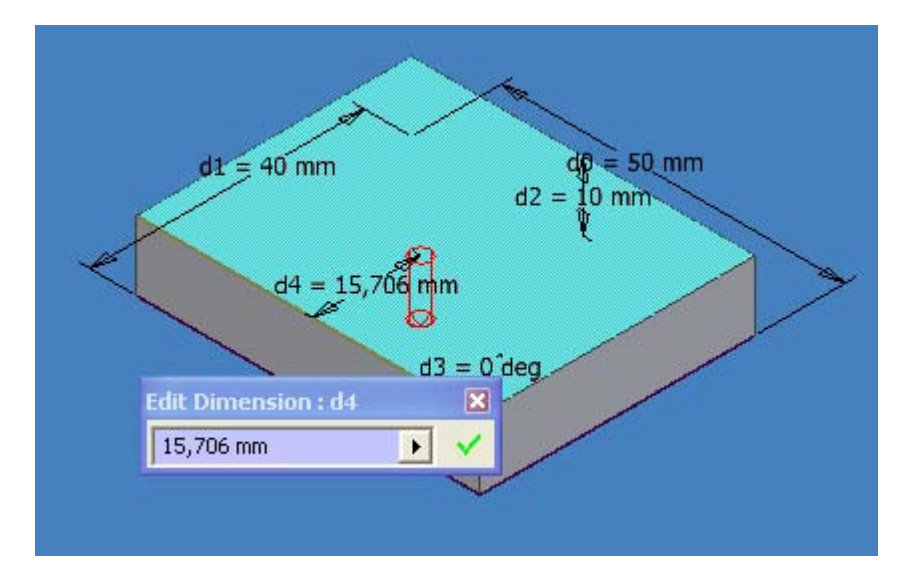

Klik nu met het handje op d1 = 40 mm en zet in uw Edit Dimension vakje achter uw parameter "/2" op deze manier gaan we ervoor zorgen dat ons gat steeds in het midden van ons stuk blijft liggen:

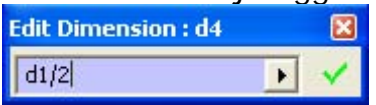

Hetzelfde doe je vanaf de rechterkant voor Reference 2.

Als diameter van het gat geeft u 30mm op en het gat laat u deze volledig door uw stuk lopen:

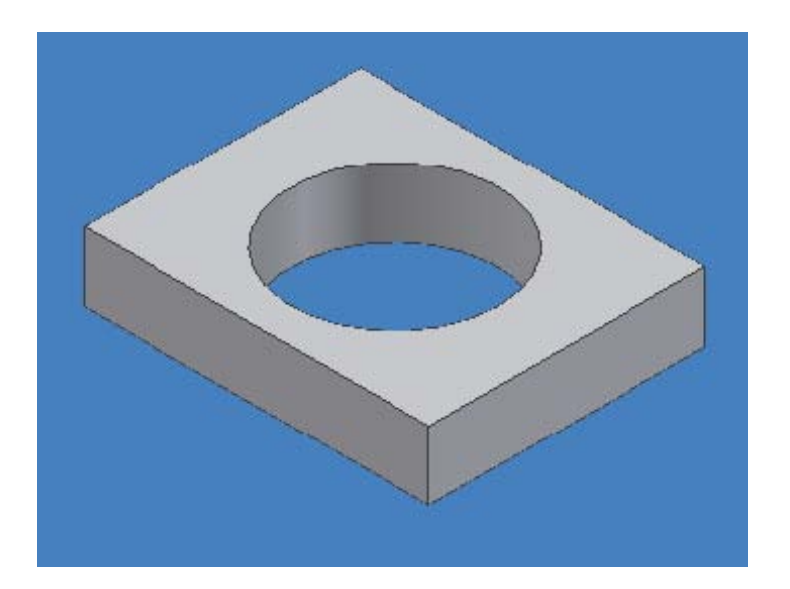

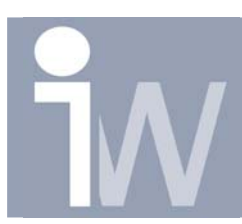

Maak nu nogmaals op dezelfde manier nog een gat aan met diameter 15, u krijgt bij het OK drukken wel de volgende error:

| Autodesk Inventor 10 - Create Ho                                                                                                    | ole Feature                                                                                                    |
|----------------------------------------------------------------------------------------------------|----------------------------------------------------------------------------------------------------|
| Oreate Hole Feature: problem   Oreate Hole Feature: problem   Oreate Hole Feature: problems   Oreate Hole Feature: problems occurred   Oreate Hole Peature as a set of the feature as a set of the feature as a s | is encountered while executing this command.<br>during update<br>ed while huilding this Hole<br>specified did not change the number of faces (and<br>ffected the part). Accept the feature that<br>Edit Sketch or Edit Feature to change the feature |
|                                                                                                    | Edit Cancel Accept                                                                                                    |

Druk gewoon op Accept.

| -001   | <u>D</u> elete                                         |
|--------|--------------------------------------------------------|
| -🔇 End | Show Dimensions<br>Edit Feature<br><u>C</u> reate Note |
|        | Suppress Features<br><u>A</u> daptive                  |
|        | C Find in Window FIN                                   |
|        | Properties                                             |
|        | <u>H</u> ow To                                         |

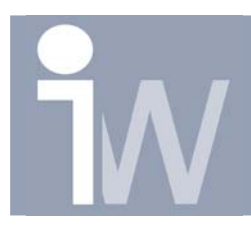

Druk nu met rechtermuisknop op Hole1 en kies voor Properties.

U krijgt het volgende scherm:

| Feature Properties 🛛 🛛 🖾 |
|--------------------------|
| Name                     |
| Holei                    |
| Suppress                 |
| 🔲 Always                 |
| 🔽 It                     |
| d4                       |
| < -                      |
|                          |
| 18                       |
| Adaptive                 |
| 🗖 Sketch                 |
| 📕 Hole Depth             |
| 🧮 Nomina Diameter        |
| Counterbore Diameter     |
| 🔽 Counterbore Depth      |
| Eeature Colcr Style      |
| As Part                  |
| OK Cancel                |

Klik op If en kies voor d4 (d4= d1/2 = 40/2=20) We kiezen voor het kleiner dan teken "<" en de waarde 18. Druk daarna op OK.

Note: waarschijnlijk krijg je terug een error, druk gewoon op Accept.

Doe nu hetzelfde voor Hole 2 met de volgende waarden:

| ✓ IF |          |
|------|----------|
| d13  | <u> </u> |
| > -  |          |
| 10   | •        |

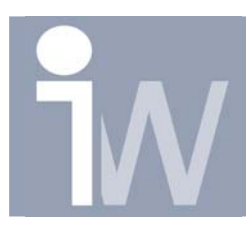

Extra Tip: Als u eigenlijk niet meer weet welke parameters aan elkaar gelinkt zijn dan kan u steeds op het fx symbooltje drukken om de onderliggende relaties te bekijken!

U zult nu zien dat hole2 een suppresed feature wordt:

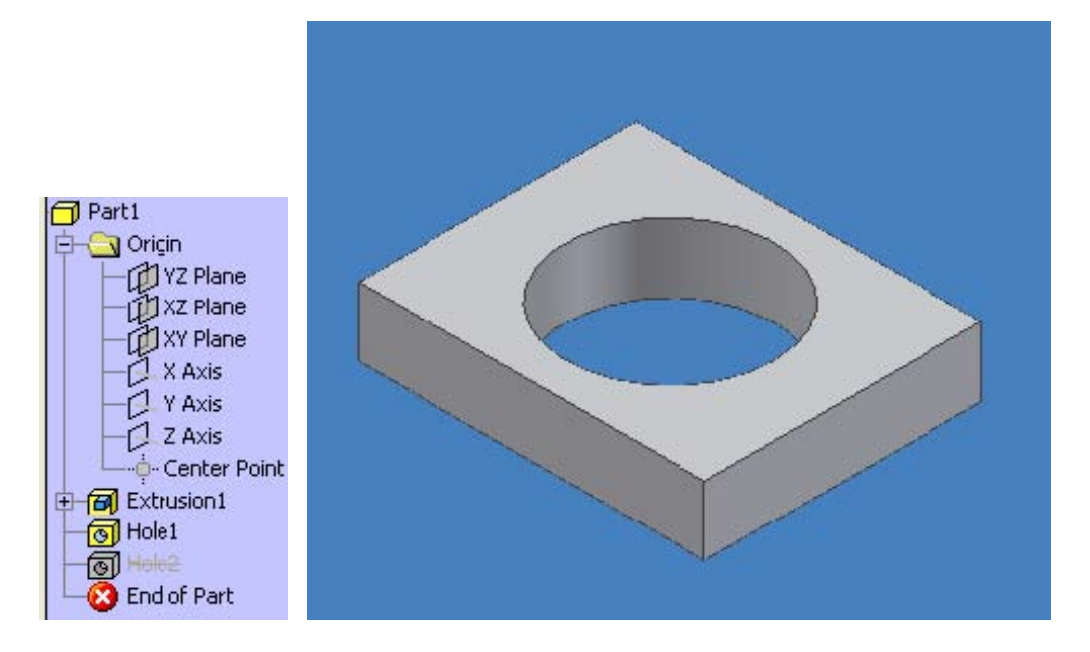

Gaan we echter in onze Sketch1 van Extrusion1 de dimensie d1=40 aanpassen naar bijvoorbeeld 30mm dan krijgen we dat Hole1 nu een suppressed feature is geworden en Hole2 terug actief is:

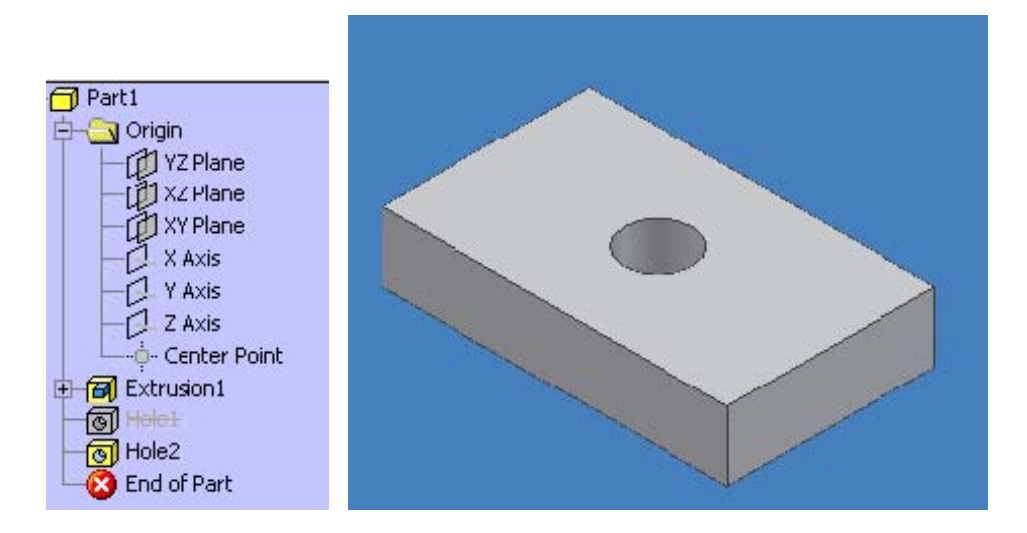